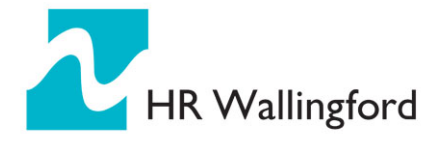

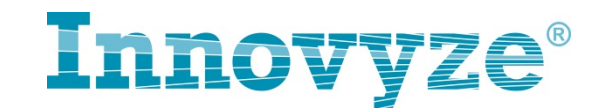

## 3 InfoWorks CS 数据库转移至 Infoworks ICM

InfoWorks ICM 与 InfoWorks CS 的数据库架构不同,因此需要通过相关操作把 CS 里面创建的数据对象转移至 ICM 中,其中包括两个主要步骤:首先需要把 CS 的数据做成一个转移文件,然后在 ICM 里面把该转移文件导入进来。

## 3.1 步骤 1:从 CS 中输出一个转移文件

- 首先打开 Infoworks CS 操作界面,确保想要输出的模型网络全部都入库
- 然后打开 CS Administrator(CS 管理器程序),利用管理器程序来创建转移文件。如下图所示,选择视图-InfoWorks 浏览器,打开当前要转移的数据库。

| 数据库 工具 视 | 图帮助          |            |
|----------|--------------|------------|
|          | InfoWorks浏览器 |            |
|          |              |            |
|          |              |            |
|          |              |            |
|          |              |            |
|          |              |            |
|          |              |            |
|          |              |            |
|          |              | Intovvorks |
|          |              | Intovvorks |
|          |              | Intovvorks |
|          |              | Intovvorks |
|          |              | Intovvorks |

右键点击数据库目录的最高一级"主数据库",选择"输出到 InfoWorks ICM",如下图所示。

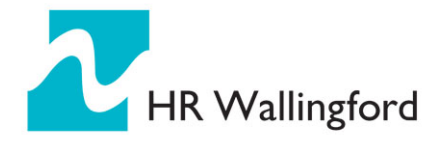

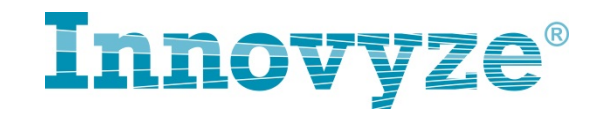

|                      | 视图 窗口 帮助                 |                                      |                                           |    |
|----------------------|--------------------------|--------------------------------------|-------------------------------------------|----|
| InfoWorks            | ; : [主数据库] C:\工作\8-model | s\CS\models\daily query\n            | nodel-q&a.iwm 🗖 🗖                         |    |
| 项目                   | 主数据库                     | 沪 描述                                 | 日期 超                                      | 链接 |
|                      | 打开结果管理器                  | ingxiaoguang                         | 2013-10-10 14:31:32                       |    |
| 1 in 1               | 新建                       | <ul> <li>ingxiaoguang[In]</li> </ul> | 2013-10-10 18:55:47                       |    |
| - <mark>22</mark> 14 |                          | ingxiaoguang[In]                     | 2013-10-10 20:34:00                       |    |
| - <mark>20</mark> 2  |                          |                                      | 2013-10-11 0:36:15                        |    |
|                      |                          | ingxiaoguang[In]                     | 2013-10-11 9:28:46<br>2013-10-16 16:11:57 |    |
|                      | 重命名                      |                                      |                                           |    |
|                      | 复制                       |                                      |                                           |    |
|                      | 复制全局设置                   |                                      |                                           |    |
|                      | 输出到InfoWorks ICM         |                                      |                                           |    |
|                      | 更新视图                     |                                      |                                           |    |
|                      | 工具                       | •                                    |                                           |    |
|                      | 届性                       | _                                    |                                           |    |

如下图所示,在打开的数据库列表中,可以选择性的输出相应的数据库对象,绿色对号标记的即为要转移的对象,红色×标记的为不准备输出的对象(用户可以自行选择,点击某一个对象可以改变选择结果)

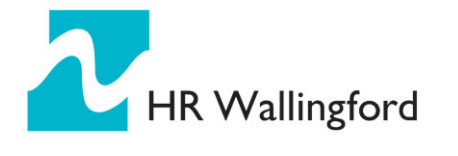

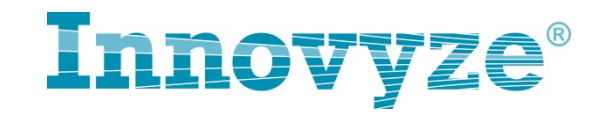

| 😻 InfoWorks CS Database Adminis<br>数据库 编辑 工具 视图 窗口                                                   | trator [13.5.1]<br>帮助     | _ <b>_</b> X                                                                                                    |
|----------------------------------------------------------------------------------------------------|---------------------------|----------------------------------------------------------------------------------------------------|
| ● InfoWorks:[主数据库]   项目   ● 主数据库    ● 最终管网   ● 海曙-西塘河市   ● 江北·核心区   ● 江北·林心区   ● 江北·小环片   ● 海曙-护城河以内 | Select objects for export | <ul> <li>ご 53</li> <li>超链接</li> <li>1:32</li> <li>5:47</li> <li>4:00</li> <li>5:15</li> <li>3:46</li> <li>1:57</li> </ul> |
| Ready - Press F1 for Help                                                                            | OK Cancel                 | lat                                                                                                    |

• 一旦选择好了想要输出的对象之后,点击 OK,然后指定该转移文件要保存的路径以及文件的名称,如下所示,文件的后缀名为.cs2icm。

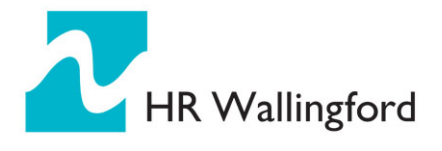

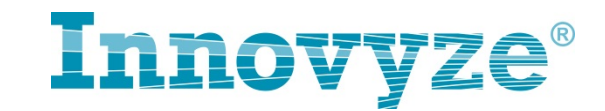

| <b>徽</b> 另存为              |                           | × |
|---------------------------|---------------------------|---|
| <ul> <li>• 计算机</li> </ul> | ►  ★  4y  搜索 计算机          | ٩ |
| 组织 ▼                      | •=<br>9= ▼                | 0 |
| ☆ 收藏夹                     | ▲ 硬盘 (1)                  |   |
| 🗼 下载                      | OS (C:)                   |   |
| ■ 桌面                      | 447 GB 可用 , 共 686 GB      |   |
| 三 桌面                      | ▲ 有可移动存储的设备 (2)           |   |
| 肩 库                       |                           |   |
| 🜏 家庭组                     |                           |   |
| jli jli                   |                           |   |
| □ 计异机                     | BD-ROM 驱动器 (G:)           |   |
| 9 控制面板                    | ▲ 网络位置 (1)                |   |
| 程序                        | wsl 资源共享 (\\Wsl) (Z:)     |   |
| 🕓 轻松访问                    | 134 GB 可用 , 共 488 GB      |   |
|                           |                           |   |
|                           | ate cs2icm                |   |
|                           | - TOAA 5'(                | • |
| (朱仔奕型(1): [CS to          | DILIVI FILES ("RESZICITI) |   |
| ▲ 隐藏文件夹                   | 打开(O) 取消                  |   |

## 3.2 步骤 2: 在 ICM 中导入来自 CS 的转移文件

 首先打开 ICM,打开/新建一个主数据库(将 CS 的转移数据放置于该数据 库内),如下所示

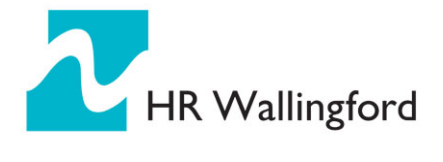

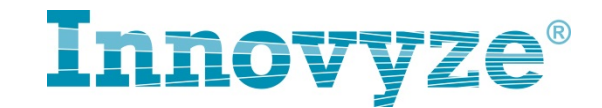

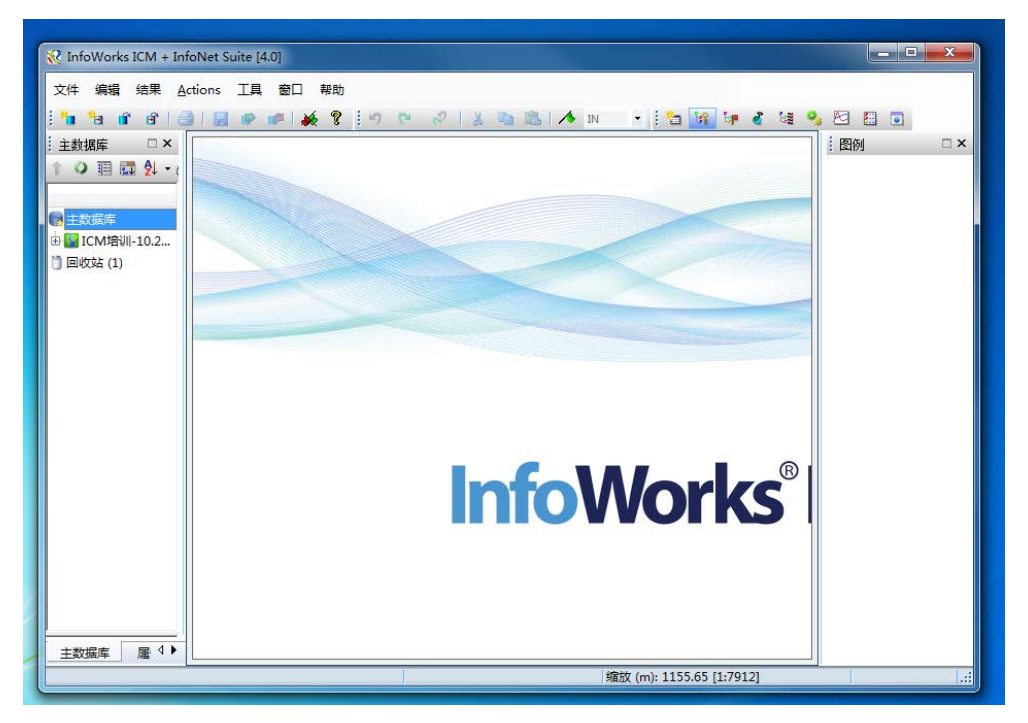

然后右键点击最高一级'主数据库',选择导入-导入自 InfoWorks CS
 转移文件…,找到之前保存的后缀为.cs2icm的转移文件并导入。

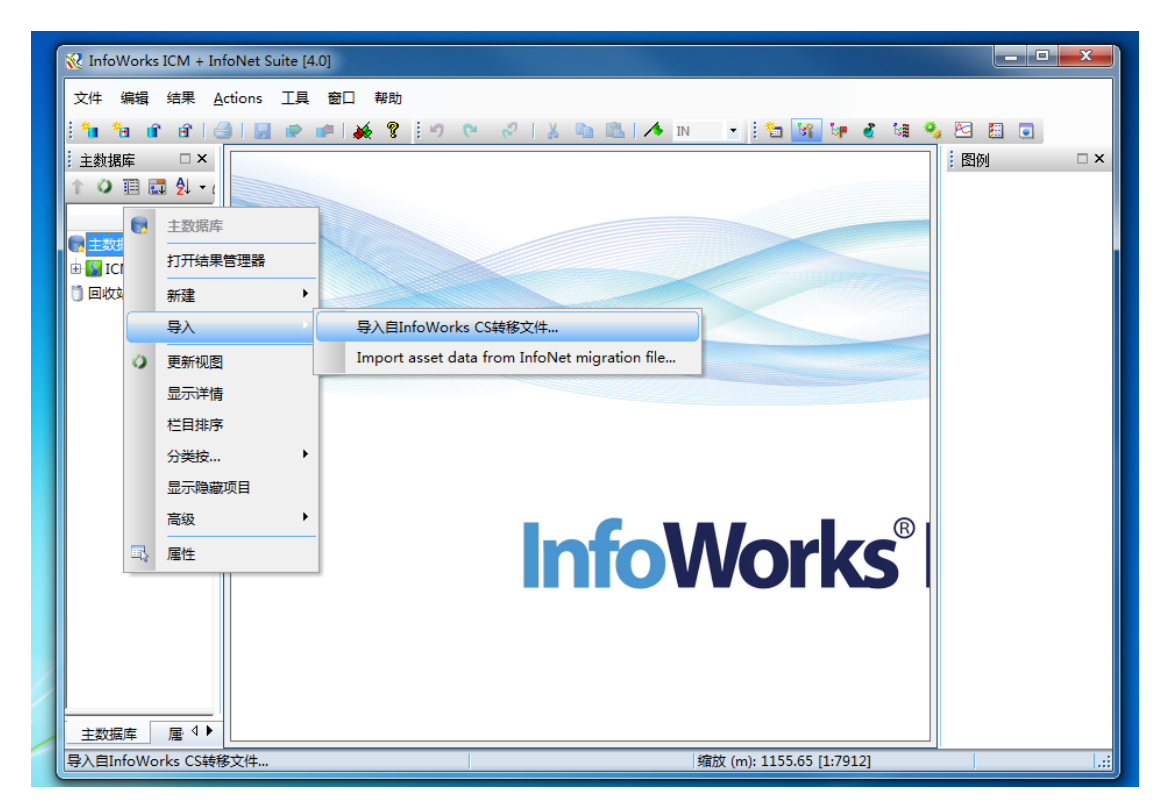

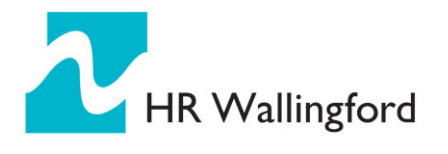

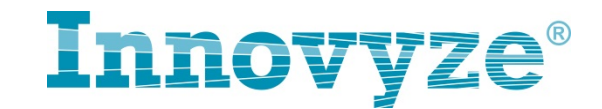

• 弹出如下对话框,保持默认选择"MapXtreme",点击确定。

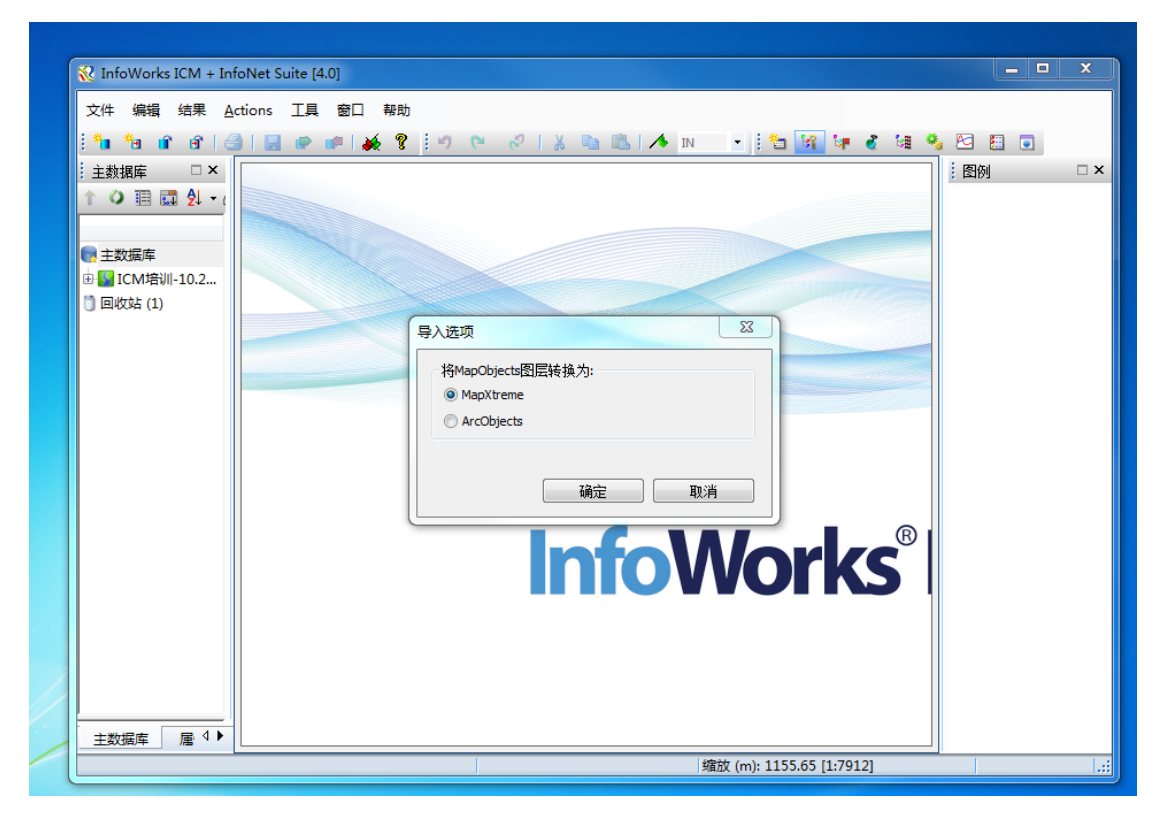

• 完成数据转移,在 ICM 的数据库列表窗口中可以看到已导入进来的原 CS 中的数据对象。

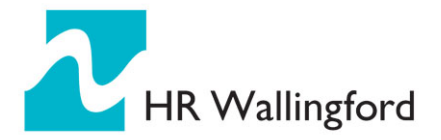

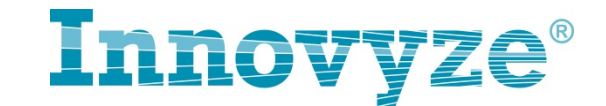

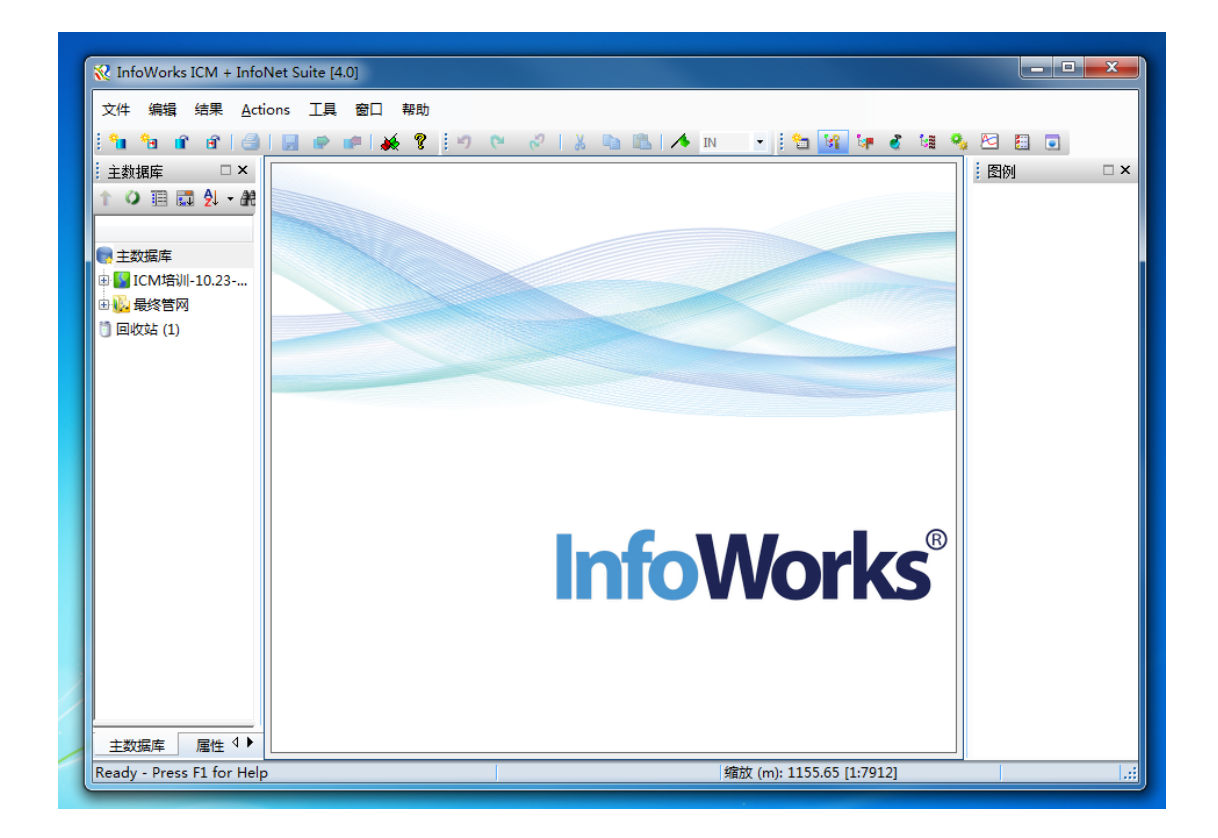